# PIX/ASA 7.x及更高版本:使用Internet連線多個 內部網路的配置示例

## 目錄

簡介 必要條件 需求 採用元件 相關產品 慣例 設定 背景資訊 網路圖表 組態 使用ASDM配置PIX 使用CLI配置PIX 驗證 疑難排解 疑難排解指令 疑難排解程序 無法按名稱訪問網站 相關資訊

## <u>簡介</u>

本文檔提供了使用命令列介面(CLI)或自適應安全裝置管理器(ASDM)5.x及更高版本連線到網際網路 (或外部網路)的多個內部網路的PIX/ASA安全裝置7.x及更高版本的配置示例。

有關如何通過PIX/ASA建立和排除連線故障的資訊,請參閱<u>通過思科安全裝置建立連線並排除連線</u> <u>故障</u>。

有關常見PIX命令的資訊,請參閱<u>在PIX上使用nat、global、static、conduit和access-list命令和埠重</u> <u>定向(轉發)</u>。

**注意:**其他ASDM版本中的某些選項可能與ASDM 5.1中的選項不同。有關詳細資訊,<u>請參閱</u> ASDM文檔。

## <u>必要條件</u>

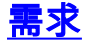

在PIX防火牆後面新增多個內部網路時,請記住以下幾點:

- PIX不支援輔助定址。
- •必須在PIX後面使用路由器,才能在現有網路和新新增的網路之間實現路由。
- •所有主機的預設網關都需要指向內部路由器。
- 在指向PIX的內部路由器上新增預設路由。
- •清除內部路由器上的地址解析協定(ARP)快取。

請參閱<u>允許ASDM進行HTTPS訪問</u>,以允許由ASDM配置裝置。

#### <u>採用元件</u>

本文中的資訊係根據以下軟體和硬體版本:

- PIX安全裝置515E,軟體版本7.1
- ASDM 5.1
- •採用Cisco IOS®軟體版本12.3(7)T的Cisco路由器

註:本文檔已通過PIX/ASA軟體版本8.x和Cisco IOS軟體版本12.4重新認證。

本文中的資訊是根據特定實驗室環境內的裝置所建立。文中使用到的所有裝置皆從已清除(預設))的組態來啟動。如果您的網路正在作用,請確保您已瞭解任何指令可能造成的影響。

#### 相關產品

此配置還可以與Cisco ASA安全裝置7.x版及更高版本配合使用。

#### 慣例

請參閱思科技術提示慣例以瞭解更多有關文件慣例的資訊。

## <u>設定</u>

本節提供用於設定本文件中所述功能的資訊。

註:使用Command Lookup Tool(僅供已註冊客戶使用)可獲取本節中使用的命令的詳細資訊。

此配置中使用的IP編址方案在Internet上不能合法路由。這些地址是在實驗室環境中使用的RFC 1918地址。

#### <u>背景資訊</u>

在此場景中,有三個內部網路(10.1.1.0/24、10.2.1.0/24和10.3.1.0/24)通過PIX連線到Internet(或 外部網路)。內部網路連線到PIX的內部介面。Internet連線是通過連線到PIX外部介面的路由器進 行的。PIX的IP地址為172.16.1.1/24。

靜態路由用於將資料包從內部網路路由到Internet,反之亦然。除了使用靜態路由,您還可以使用動 態路由協定,如路由資訊協定(RIP)或開放最短路徑優先(OSPF)。

內部主機使用動態NAT(IP地址池 — 172.16.1.5到172.16.1.10)將PIX上的內部網路轉換為網際網路進行通訊。如果IP地址池耗盡,PIX將PAT(使用IP地址172.16.1.4)內部主機訪問Internet。

有關NAT/PAT的詳細資訊,請參閱<u>PIX/ASA 7.x NAT和PAT語句</u>。

**注意:**如果靜態NAT使用外部IP(global\_IP)地址進行轉換,則可能導致轉換。因此,在靜態轉換中 使用關鍵字interface而不是IP地址。

#### 網路圖表

本檔案會使用以下網路設定:

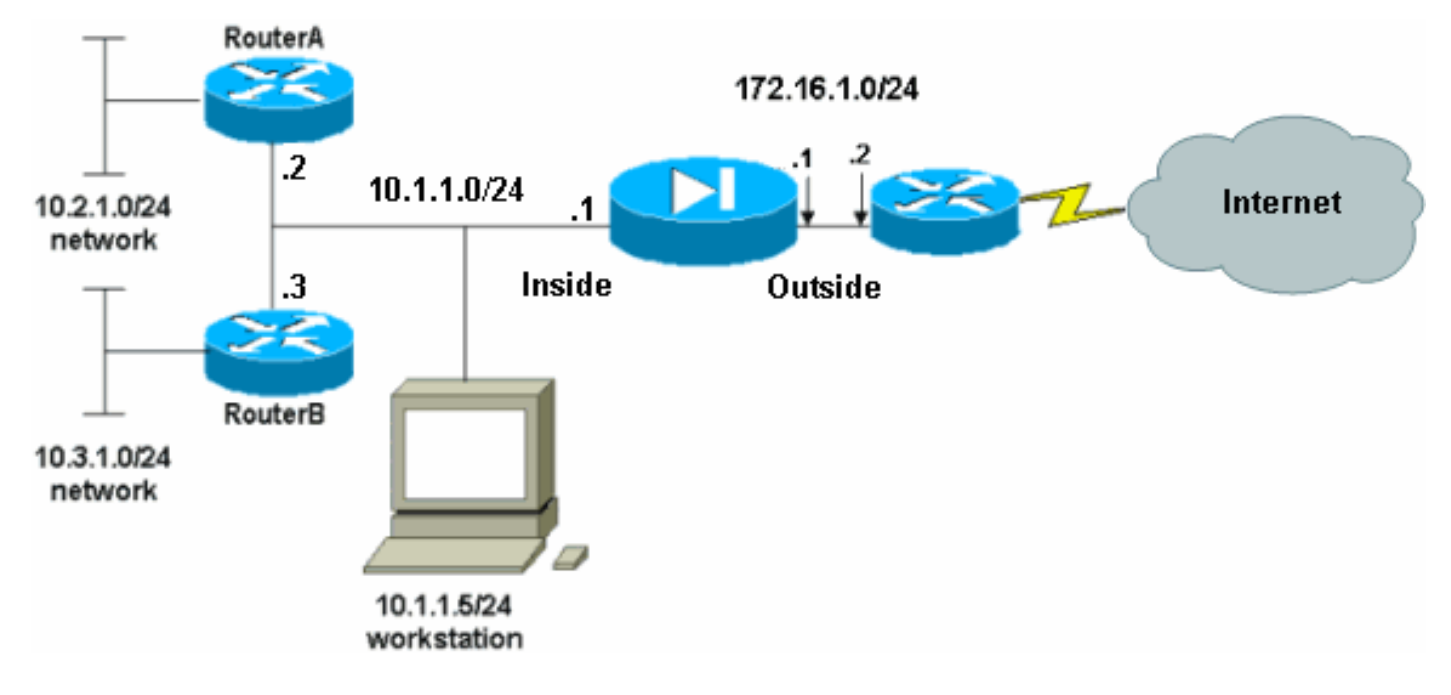

10.1.1.0網路中主機的預設網關指向RouterA。在RouterB上新增了一條指向RouterA的預設路由。 RouterA具有指向PIX內部介面的預設路由。

#### <u> 組態</u>

本檔案會使用以下設定:

- <u>路由器A配置</u>
- RouterB組態
- PIX安全裝置7.1配置使用ASDM配置PIXPIX安全裝置CLI配置

#### 路由器A配置 RouterA#show running-config Building configuration... Current configuration : 1151 bytes ! version 12.4 service config service timestamps debug uptime service timestamps log uptime no service password-encryption ! hostname RouterA !

```
interface Ethernet2/0
 ip address 10.2.1.1 255.255.255.0
 half-duplex
!
interface Ethernet2/1
ip address 10.1.1.2 255.255.255.0
half-duplex
1
ip classless
ip route 0.0.0.0 0.0.0.0 10.1.1.1
ip route 10.3.1.0 255.255.255.0 10.1.1.3
1
line con 0
line aux 0
line vty 0 4
!
end
RouterA#
RouterB組態
RouterB#show running-config
Building configuration...
Current configuration : 1132 bytes
1
version 12.4
service config
service timestamps debug datetime msec
service timestamps log datetime msec
no service password-encryption
1
hostname RouterB
1
interface FastEthernet0/0
ip address 10.1.1.3 255.255.255.0
 speed auto
!
interface Ethernet1/0
 ip address 10.3.1.1 255.255.255.0
half-duplex
1
ip classless
ip route 0.0.0.0 0.0.0.0 10.1.1.2
1
control-plane
!
1
line con 0
line aux 0
line vty 0 4
!
end
RouterB#
```

如果要使用ASDM配置PIX安全裝置,但尚未引導裝置,請完成以下步驟:

- 1. 通過控制檯連線到PIX。
- 2. 在已清除的配置中,使用互動式提示來啟用ASDM以便從工作站10.1.1.5管理PIX。

PIX安全裝置7.1配置

```
Pre-configure Firewall now through interactive prompts
[yes]? yes
Firewall Mode [Routed]:
Enable password [<use current password>]: cisco
Allow password recovery [yes]?
Clock (UTC):
 Year [2005]:
 Month [Mar]:
 Day [15]:
 Time [05:40:35]: 14:45:00
Inside IP address: 10.1.1.1
Inside network mask: 255.255.255.0
Host name: OZ-PIX
Domain name: cisco.com
IP address of host running Device Manager: 10.1.1.5
The following configuration will be used:
        Enable password: cisco
        Allow password recovery: yes
        Clock (UTC): 14:45:00 Mar 15 2005
        Firewall Mode: Routed
         Inside IP address: 10.1.1.1
         Inside network mask: 255.255.255.0
        Host name: OZ-PIX
        Domain name: cisco.com
         IP address of host running Device Manager:
10.1.1.5
Use this configuration and write to flash? yes
        INFO: Security level for "inside" set to 100 by
default.
        Cryptochecksum: a0bff9bb aa3d815f c9fd269a
3f67fef5
965 bytes copied in 0.880 secs
        INFO: converting 'fixup protocol dns maximum-
length 512' to MPF commands
        INFO: converting 'fixup protocol ftp 21' to MPF
commands
        INFO: converting 'fixup protocol h323_h225
1720' to MPF commands
        INFO: converting 'fixup protocol h323_ras 1718-
1719' to MPF commands
        INFO: converting 'fixup protocol netbios 137-
138' to MPF commands
        INFO: converting 'fixup protocol rsh 514' to
MPF commands
        INFO: converting 'fixup protocol rtsp 554' to
MPF commands
         INFO: converting 'fixup protocol sip 5060' to
MPF commands
        INFO: converting 'fixup protocol skinny 2000'
to MPF commands
        INFO: converting 'fixup protocol smtp 25' to
MPF commands
        INFO: converting 'fixup protocol sqlnet 1521'
to MPF commands
```

```
INFO: converting 'fixup protocol sunrpc_udp

111' to MPF commands

INFO: converting 'fixup protocol tftp 69' to

MPF commands

INFO: converting 'fixup protocol sip udp 5060'

to MPF commands

INFO: converting 'fixup protocol xdmcp 177' to

MPF commands

Type help or '?' for a list of available commands.

OZ-PIX>
```

### <u>使用ASDM配置PIX</u>

完成以下步驟,以便通過ASDM GUI進行配置:

- 1. 從工作站10.1.1.5開啟Web瀏覽器以使用ADSM(在本例中為https://10.1.1.1)。
- 2. 在憑證提示中按一下yes。
- 3. 使用先前配置的啟用密碼登入。
- 4. 如果這是第一次在PC上運行ASDM,系統將提示您使用ASDM啟動程式或ASDM作為Java應用 。在此示例中,選擇並安裝了ASDM啟動器。
- 5. 轉到ASDM Home視窗,然後按一下Configuration。

| Device Information                                               |                            |              | Interface State            | IS                    |             |            |                |
|------------------------------------------------------------------|----------------------------|--------------|----------------------------|-----------------------|-------------|------------|----------------|
| General License                                                  |                            |              | Interface                  | IP Address/Mask       | Line        | Link       | Current Kb     |
| Host Name: pixfirewa                                             | all.default.domain.invalid |              | Inside                     | 10.1.1.1/24           | 💿 up        | 🔮 up       | 1              |
| PIX Version: 7.1(1)                                              | Device Uptime:             | 14d 6h 4m 4s |                            |                       |             |            |                |
| ASDM Version: 5.1(1)                                             | Device Type:               | PIX 515E     |                            |                       |             |            |                |
| Firewall Mode: Routed                                            | Context Mode:              | Single       |                            |                       |             |            |                |
| Total Flash: 16 MB                                               | Total Memory:              | 64 MB        | Select an interfa          | ace to view input and | output Kbp  | JS         |                |
| VPN Status                                                       |                            |              | Traffic Status             |                       |             |            |                |
| IKE Tunnels: 0                                                   | IPSec Tunnels:             | 0            | Connections P              | er Second Usage       |             |            |                |
| 1% 64<br>32<br>17.68:00 19.58:10<br>Memory Usa<br>38:48 32<br>16 | ge (MB)                    |              | UDP: 0<br>'inside' Interfa | TCP: 0                |             | otal: D    |                |
| 17:58:59 17:58:10                                                |                            |              | _ Input Kbps               | t O 📕                 | Output Kbps | 1          |                |
| Latest ASDM Syslog Mess                                          | ages                       |              |                            |                       | Co          | nfigure AS | DM Syslog Filb |
|                                                                  | Syslog Disabled            |              |                            |                       |             |            |                |

6. 選擇Interface > Edit以配置外部介面。

| Cisco ASDM      | 5.1 for PIX - 10.1.1.1      |                         |                           |                      | ir <u>s</u> e in       | _   D   ×        |
|-----------------|-----------------------------|-------------------------|---------------------------|----------------------|------------------------|------------------|
| File Rules S    | earch Options Tools Wizards | s Help                  | New York                  |                      |                        | P                |
| C<br>Home       | Configuration Monitoring    | Back Forward            | Q Q<br>Search Retresh     | Save Help            |                        | uit this int the |
| _               | Configuration > Interfaces  |                         |                           |                      |                        |                  |
| Interfaces      | ● 査 筆 ■                     | e 18. 16. 16. 14        |                           |                      |                        |                  |
| Security Policy | Interface                   | Name Enabled            | Security IP Address       | s Subnet Mask        | Management MTU<br>Only | Add              |
| 2 Ac            | Ethernet0                   | No                      |                           | Ū.                   | No                     | Edit             |
| NAT             | Ethernet1                   | Inside Yes              | 10010.1.1.1               | 255.255.255.0        | No 1500                | Delete           |
| 93              |                             |                         |                           |                      |                        |                  |
| VPN             |                             |                         |                           |                      |                        |                  |
| Routing         |                             |                         |                           |                      |                        |                  |
| Richard Objects |                             |                         |                           |                      |                        |                  |
|                 |                             |                         |                           |                      |                        |                  |
| Properties      |                             |                         |                           |                      |                        |                  |
|                 |                             |                         |                           |                      |                        |                  |
|                 | 1                           |                         |                           | (                    |                        |                  |
|                 |                             |                         |                           |                      | <u></u>                |                  |
|                 | Enable traffic between tw   | vo or more interfaces w | which are configured with | same security levels |                        |                  |
|                 |                             |                         |                           |                      |                        |                  |
|                 |                             |                         | NDDA.                     | Reset                |                        |                  |
|                 | 1                           |                         | <admin></admin>           | NA (15)              | 7/11/08                | 5:59:49 PM UTC   |

7. 輸入介面詳細資訊,完成後按一下**OK**。

| Edit Interface                  |                                                                                                    |                                                                                          |
|---------------------------------|----------------------------------------------------------------------------------------------------|------------------------------------------------------------------------------------------|
| Hardware Port:                  | Ethernet0                                                                                              | Configure Hardware Propertie                                                             |
| 🗹 Enable Interface              | Dedicate this interface to r                                                                           | nanagement only                                                                          |
| Interface Name:                 | outside                                                                                                |                                                                                          |
| Security Level:                 | 0                                                                                                    |                                                                                          |
| - IP Address                    |                                                                                                    |                                                                                          |
| Ose Static IP                   | C Obtain Address via DHCP                                                                              |                                                                                          |
| IP Address:                     | 172.16.1.1                                                                                             |                                                                                          |
| Subnet Mask:                    | 255.255.255.0                                                                                          | ſ                                                                                        |
| 2                               |                                                                                                    |                                                                                          |
| MTU:                            | 1500                                                                                                   |                                                                                          |
|                                 |                                                                                                    |                                                                                          |
| Description:                    |                                                                                                    |                                                                                          |
|                                 |                                                                                                    |                                                                                          |
|                                 | OK Cancel                                                                                              | Help                                                                                     |
| Security Level Chang            | je對話方塊中按一下 <b>OK</b> 。                                                                                 |                                                                                          |
| Security Level Char             | ge                                                                                                    |                                                                                          |
| Changi<br>to beco<br>traffic to | ng an interface's security level<br>me invalid, causing the PIX to o<br>pass through. Do you still wis | may cause your PIX configuration<br>drop legal traffic or allow illegal<br>h to proceed? |
|                                 |                                                                                                    |                                                                                          |
|                                 | []                                                                                                    |                                                                                          |
|                                 | ОК                                                                                                    | Cancel                                                                                   |

9. 按一下「Apply」以接受介面組態。該配置也將推到PIX上。

| Cisco ASDM !    | i.1 for PIX - 10.1.1.1      |              |             |                   |                    |                    |                    |           | _101 ×       |
|-----------------|-----------------------------|--------------|-------------|-------------------|--------------------|--------------------|--------------------|-----------|--------------|
| File Rules 8    | earch Options Tools Wizards | Help         |             |                   |                    |                    |                    |           |              |
| dine Home       | Configuration Monitoring    | O<br>Back F  | orward      | Q<br>Search       | Retresh S          | Save Help          |                    | Ca        | SCO SYSTEMS  |
|                 | Configuration > Interfaces  |              |             | _                 |                    |                    |                    |           |              |
| Interfaces      | ● 主 軍   ■   前   3 宅         | <b>6 6 7</b> | 5 <b>9</b>  |                   |                    |                    |                    |           |              |
| Security Policy | Interface                   | Name         | Enabled     | Security<br>Level | IP Address         | Subnet Mask        | Management<br>Only | MTU _     | Add          |
| 2 de            | Ethernet0                   | outside      | Yes         | 0                 | 172.16.1.1         | 255.255.255.0      | No                 | 1500      | Edit         |
| NAT             | Ethernet1                   | inside       | Yes         | 100               | 10.1.1.1           | 255.255.255.0      | No:                | 1500      | Delete       |
| <u> </u>        |                             |              |             |                   |                    |                    |                    | 1         |              |
| YPN             |                             |              |             |                   |                    |                    |                    |           |              |
| 428             |                             |              |             |                   |                    |                    |                    |           |              |
| Routing         |                             |              |             |                   |                    |                    |                    |           |              |
| 8               |                             |              |             |                   |                    |                    |                    |           |              |
|                 |                             |              |             |                   |                    |                    |                    |           |              |
| Properties      |                             |              |             |                   |                    |                    |                    |           |              |
| r reportee      |                             |              |             |                   |                    |                    |                    |           |              |
|                 |                             |              |             |                   |                    |                    |                    |           |              |
|                 |                             |              |             |                   |                    | _                  |                    | ,         |              |
|                 | Enable traffic between two  | ar more inf  | terfaces wi | hich are c        | onfigured with sar | me security levels |                    |           |              |
|                 |                             |              |             |                   | 1                  |                    |                    |           |              |
|                 |                             |              | -           | Арріу             | Re                 | set                |                    |           |              |
|                 | Je.                         |              |             | ſ                 | sarimin> NA        | /15) L 🖓           |                    | 701106.61 | M-09 PM LITC |

10. 在Features(功能)頁籤上選擇**Security Policy**(安全策略),以複查使用的安全策略規則。 在本示例中,使用預設內部規則。

|                                                                                                    | Cisco ASDM 5.1                                                                                       | .1 for PIX - 10.1.1.1       |                      |                                                                                |                                                                                                    |                                                  |
|----------------------------------------------------------------------------------------------------|----------------------------------------------------------------------------------------------------|-----------------------------|----------------------|--------------------------------------------------------------------------------|----------------------------------------------------------------------------------------------------|--------------------------------------------------|
| Home Configuration Monitoring Back Forward Search Refresh Save Help                                                                                                    | Home C                                                                                               | Configuration Monitoring    | Back Forward         | Q Q<br>Search Refresh                                                          | Save Help                                                                                                    | Cisco Systems                                    |
| Configuration > Security Policy > Access Rules         Netraces         Netraces         Socurity Policy         Access Rules         Access Rules         Action         Socurity Policy         Rule         Action         Socurity Policy         Rule         Rule         R | Interfaces<br>Security Policy<br>NAT<br>SPN<br>VPN<br>Stobal Objects<br>Ciobal Objects<br>Properties | Configuration - Security Po | Ilicy × Access Rules | s C Service Policy R<br>Show All<br>Destination<br>HostNetwork<br>any<br>Reset | ules          Rule Applied       Interface         To Traffic       inside         (outbound)         @ Show Summar         Advanced | Service Add<br>Edit<br>Delete<br>y C Show Detail |

11. 本示例使用NAT。取消選中**Enable traffic through the firewall without address translation**覈 取方塊,然後按一下**Add**以配置NAT規則。

| Cisco ASDM                              | 5.1 for PIX - 10<br>Search Option                                                                                                    | L1.1.1           | de Halp            |                                            |                  |                   |               |
|-----------------------------------------|----------------------------------------------------------------------------------------------------|------------------|--------------------|--------------------------------------------|------------------|-------------------|---------------|
| Home                                    | Configuration                                                                                                    | Monitoring       | Back Forward       | Q Q<br>Search Refresh                      | 調 🤗<br>Баме Неір | C                 | ISCO SYSTEMS  |
| Interfaces                              | Contiguration<br>Contiguration<br>Contig | on > NAT > Trans | lation Rules       | s translation)<br>option Rules<br>Show All |                  |                   |               |
| 3                                       | Rule                                                                                                    | _                | Original           |                                            |                  | Translated        | Add           |
| VPN                                     | Туре                                                                                                    | Interface        | Source Network     | Destination Network                        | Interface        | Address           | Edit          |
| Routing<br>Global Objects<br>Properties |                                                                                                    |                  |                    |                                            |                  |                   | DSIGIE        |
|                                         | • Sta                                                                                                    | tic NAT          | Dynamic NAT 🛛 🖓 St | atic Policy NAT 🛛 🏭 (                      | Dynamic Policy N | AT Manage Pools   |               |
|                                         |                                                                                                    |                  |                    | Apply                                      | Reset            |                   |               |
|                                         |                                                                                                    |                  |                    | <admin> N</admin>                          | A (15)           | 🍰 🛃 🛛 🔠 7/11/06 6 | :02:29 PM UTC |

12. 配置源網路。在本示例中,10.0.0.0用於IP地址,255.0.0.0用於掩碼。按一下**Manage Pools**以定義NAT池地址。

| - 3333666             | r cu                                                                                | Jse Policy NAT                                                         |                                            |                        |             |
|-----------------------|-------------------------------------------------------------------------------------|------------------------------------------------------------------------|--------------------------------------------|------------------------|-------------|
| Source Ho             | ost/Network-                                                                        |                                                                        |                                            |                        |             |
|                       |                                                                                     | Interface:<br>IP Address:<br>Mask:                                     | inside<br>10.0.0<br>255.0.0                | •                      |             |
| anslate Ad            | idress on Inte                                                                      | rface: outsi                                                           | Browse                                     |                        | NAT Options |
| Translate<br>C י      | Address To –<br>Static<br>□ Redirect r                                              | IP Address;                                                            |                                            | <b>*</b>               |             |
| Translate<br>C ۱۱۰    | Address To –<br>Static<br>Redirect p<br>© TCP<br>© UDP                              | IP Address;<br>port<br>Original port                                   | Translate                                  | •<br>d port.           |             |
| Translate<br>C 1<br>· | Address To –<br>Static<br>Redirect p<br>© TCP<br>© UDP<br>Dynamic                   | IP Address;<br>port<br>Original port<br>Address Pool;                  | Translate                                  | ▼<br>d port:<br>Manage | Pools       |
| Translate<br>C 1      | Address To –<br>Static<br>Redirect p<br>C TCP<br>C UDP<br>Dynamic<br>Pool ID        | IP Address;<br>port<br>Original port<br>Address Pool;                  | Translate                                  | ▼<br>d port:<br>Manage | Pools       |
| Translate<br>C 中      | Address To –<br>Static<br>Redirect p<br>C TCP<br>C UDP<br>Dynamic<br>Pool ID<br>N/A | IP Address;<br>port<br>Original port<br>Address Pool:<br>No address po | Translate Same address Address ool defined | Dort:     Manage       | Pools       |

13. 選擇外部介面,然後按一下**Add**。

| Interface                                                                   | Pool ID                                                                                                    | IP Add                                          | ress(es)                   |                                                     |                            |            |
|-----------------------------------------------------------------------------|----------------------------------------------------------------------------------------------------|-------------------------------------------------|----------------------------|-----------------------------------------------------|----------------------------|------------|
| nside<br>outside                                                            |                                                                                                    |                                                 |                            |                                                     | Ad                         | d          |
|                                                                             |                                                                                                    |                                                 |                            |                                                     | Ed                         | it         |
|                                                                             |                                                                                                    |                                                 |                            |                                                     |                            |            |
|                                                                             |                                                                                                    |                                                 |                            |                                                     | Dele                       | ete        |
|                                                                             |                                                                                                    |                                                 |                            |                                                     |                            |            |
|                                                                             |                                                                                                    |                                                 |                            |                                                     |                            |            |
|                                                                             |                                                                                                    |                                                 |                            |                                                     |                            |            |
|                                                                             |                                                                                                    |                                                 |                            |                                                     |                            |            |
|                                                                             |                                                                                                    |                                                 |                            |                                                     |                            |            |
|                                                                             |                                                                                                    |                                                 |                            |                                                     |                            |            |
|                                                                             |                                                                                                    |                                                 |                            |                                                     |                            |            |
|                                                                             |                                                                                                    |                                                 |                            | Links                                               | 1                          |            |
|                                                                             | OK                                                                                                    | Cancel                                          |                            | Help                                                |                            |            |
|                                                                             | ОК                                                                                                    | Cancel                                          |                            | нер                                                 | J                          |            |
| 示例中,配置                                                                      | OK<br>了Range和PAT地均                                                                                                    | Cancel<br>止池。配置筆                                | 」<br>፤圍NAT池                | Heip<br>3.地址,然後                                     | 」<br>ۇ按一下 <b>O</b> ⋫       | ζ.,        |
| 示例中,配置<br>dd Global Po                                                      | OK<br>了Range和PAT地均<br>ol Item                                                                                                    | Cance<br>止池。配置筆                                 | 】<br>፤圍NAT池                | Heip<br>3地址,然後                                      | 】<br>ŧ按一下 <b>Ok</b>        | ۲.         |
| 示例中,配置<br>dd Global Po                                                      | OK<br>了Range和PAT地均<br>ol Item                                                                                                    | Cance<br>止池。配置筆                                 | 」                          | Heip<br>3地址,然後                                      | 」<br>〔按一下 <b>Ok</b>        | ۲.         |
| 示例中,配置<br>I <mark>dd Global Po</mark><br>Interface:                         | OK<br>了Range和PAT地均<br>ol Item<br>outside                                                                                             | Cancel<br>止池。配置筆                                | 型NAT池<br>空間NAT池<br>Pool ID | Heip<br>3地址,然後                                      | 」<br>≹按一下 <b>Ok</b>        | ζ.,        |
| 示例中,配置<br>dd Global Po<br>Interface:                                        | OK<br>了Range和PAT地址<br>ol Item<br>outside                                                                                             | Cancel<br>止池。配置筆                                | 2<br>國NAT池<br>Pool ID      | Heip<br>3地址,然後                                      | 」<br>≹按一下 <b>Ok</b>        | ζ.,        |
| 示例中,配置<br>dd Global Po<br>Interface:                                        | ок<br>J Range和PAT地共<br>ol Item<br>outside                                                                                            | Cancel<br>止池。配置筆                                | 2<br>國NAT池<br>Pool ID      | Heip<br>3地址,然後                                      | 」<br>≹按一下Ok                | ζ.,        |
| 示例中,配置<br>dd Global Po<br>Interface:                                        | OK<br>了Range和PAT地均<br>ol Item<br>outside                                                                                             | Cancel<br>止池。配置筆                                | 2<br>国NAT池<br>Pool ID      | Heip<br>3地址,然後                                      | 」<br>≹按一下Ok                | ζ.         |
| 示例中,配置<br>dd Global Po<br>Interface:<br>ⓒ Range<br>ⓒ Port Add               | ок<br>7 Range和PAT地<br>ol Item<br>outside                                                                                             | Cancel<br>止池。配置筆<br>IIII                        | 回NAT社<br>Pool ID           | Heip<br>2地址,然後                                      | 」<br>€按一下OK                | Ko.        |
| 示例中,配置<br>dd Global Po<br>Interface:<br>ⓒ Range<br>ⓒ Port Add<br>ⓒ Port Add | ок<br>7 Range和PAT地<br>ol Item<br>outside<br>lress Translation (P<br>lress Translation (P                                             | Cancel<br>止池。配置筆<br>(上)<br>AT)<br>AT) using th  | 國NAT원<br>Pool ID           | Heip<br>2地址,然後<br>1                                 | 」<br>2按一下OK                | ζ.         |
| 示例中,配置<br>dd Global Po<br>Interface:<br>ⓒ Range<br>ⓒ Port Add<br>ⓒ Port Add | ок<br>2 7 Range和PAT地<br>ol Item<br>outside<br>Iress Translation (P<br>Iress Translation (P                                           | Cancel<br>止池。配置筆<br>(上)<br>AT)<br>AT) using th  | 호교NAT처<br>Pool ID          | Help<br>2地址,然後                                      | 」<br>き按一下Ok                | <b>C</b> o |
| 示例中,配置<br>dd Global Po<br>Interface:                                        | ок<br>3 Range和PAT地<br>ol Item<br>outside<br>Iress Translation (P                                                                     | Cancel<br>止池。配置筆<br>(IL)<br>AT)<br>AT) using th | 호교NAT처<br>Pool ID          | Help<br>2地址,然後                                      | 」<br>き按一下Ok                | <b>C</b> o |
| 示例中,配置<br>dd Global Po<br>Interface:                                        | ок<br>J Range和PAT地<br>ol Item<br>outside<br>Iress Translation (P<br>Iress Translation (P                                             | Cancel<br>止池。配置筆<br>AT)<br>AT) using th         | e IP addro                 | Help<br>2地址,然後<br>1.<br>ess of the in<br>172.16.1.1 | 」<br>設 按 一下 Ok<br>iterface | ζ.         |
| 示例中,配置<br>dd Global Po<br>Interface:<br>① Range<br>① Port Add<br>① Port Add | ок<br>7 Range和PAT地<br>ol Item<br>outside<br>lress Translation (P<br>lress Translation (P                                             | Cancel<br>止池。配置筆<br>AT)<br>AT) using th         | e IP addro                 | Help<br>2地址,然後<br>ess of the in<br>172.16.1.1       | 」<br>設按一下OM                | <b>(</b> ) |
| 示例中,配置<br>dd Global Po<br>Interface:                                        | ок<br>TRange和PAT地<br>ol Item<br>outside<br>Iress Translation (P<br>Iress Translation (P<br>Iress: 172.16.1.5<br>ork Mask (ontional): | Cancel<br>止池。配置筆<br>AT)<br>AT) using th         | e IP addro                 | Help<br>2地址,然後<br>1<br>ess of the ir                | 」<br>設在一下OK                | <b>C</b>   |

15. 在步驟13中選擇外部介面以配置PAT地址。按一下「**OK」** 

| da alobari oc                 | a reem                                                              |       |
|-------------------------------|---------------------------------------------------------------------|-------|
| Interface:                    | outside Pool ID: 1                                                  |       |
|                               |                                                                     |       |
| C Range                       |                                                                     |       |
| Port Addr                     | ess Translation (PAT)                                               |       |
| C Port Addr                   | ess Translation (PAT) using the IP address of the interface         |       |
|                               |                                                                     |       |
| IP Add                        | rece: 172.16.1.4                                                    |       |
|                               | = ]                                                                 | 29    |
| Networ                        | rk Mask (ontional): 255 255 255 0                                   |       |
| INCLIVIO                      | K Mask (optional).                                                  |       |
|                               |                                                                     |       |
|                               |                                                                     |       |
|                               | OK Cancel Help                                                      |       |
|                               | 丝结                                                                  |       |
| ト OK」 以福<br>anage Global Ad   | ane,o<br>ddress Pools                                               |       |
| Global Address F              | Pools                                                               |       |
|                               |                                                                     |       |
| Hobal Address P<br>Iddresses. | ools are used to configure Dynamic Network Address Translation (NAT | )     |
| Interface                     | Pool ID IP Address(es)                                              |       |
| inside                        |                                                                     | bhA   |
| outside<br>outside            | 1 172.16.1.4                                                        |       |
|                               |                                                                     | Edit  |
|                               |                                                                     | - un  |
|                               | D                                                                   | elete |
|                               |                                                                     | elete |
|                               |                                                                     | elete |
|                               |                                                                     | elete |
|                               |                                                                     | elete |
|                               |                                                                     | elete |
|                               |                                                                     | elete |
|                               |                                                                     | elete |
|                               |                                                                     | elete |

16. 在Edit Address Translation Rule(編輯地址轉換規則)視窗中,選擇要由配置的源網路使用

| Source Ho            | st/Network                                                |                                                       |                            |       |             |
|----------------------|-----------------------------------------------------------|-------------------------------------------------------|----------------------------|-------|-------------|
|                      |                                                           | Interface:<br>IP Address:                             | inside<br>10.0.0.0         |       |             |
|                      |                                                           | Mask.                                                 | 255.0.0.0<br>Browse        | ¥     |             |
|                      |                                                           |                                                       |                            |       | NAT Options |
| ranslate Ad          | dress on Inte                                             | rface: outsi                                          | de 🗾                       |       |             |
|                      |                                                           |                                                       |                            |       |             |
| Translate /          | Address Io-                                               |                                                       |                            |       |             |
| Translate /          | Address To –<br>Static<br>C Redirect r                    | IP Address:<br>ort                                    |                            | 3     |             |
| Translate /          | Static<br>Redirect p<br>TCP<br>CUDP                       | IP Address:<br>oort<br>Original port                  | Translated                 | port  | ]           |
| Translate /<br>C 1/1 | Static<br>Redirect p<br>TCP<br>OUDP<br>Dynamic            | IP Address:<br>port<br>Original port<br>Address Pool: | Translated                 | port. | 3           |
| Translate /<br>C 1/1 | Static<br>Redirect p<br>TCP<br>OUDP<br>Dynamic<br>Pool ID | IP Address:<br>port<br>Original port<br>Address Pool: | Translated<br>1<br>Address | port. | 3           |

17. 按一下Apply以將配置的NAT規則推送到PIX。

|                 | onfiguration | Monitoring        | Back F               | forward 1      | Search Ret     | esh:    | Save Hel;       | 0                      | intillitiin |
|-----------------|--------------|-------------------|----------------------|----------------|----------------|---------|-----------------|------------------------|-------------|
|                 | · : 종        | 1 î 🔒             | <b>Pa (2, 6, 6</b> ) | 5 I <b>4</b> I |                |         |                 |                        |             |
| Interfaces      | Enable       | traffic through   | the firewall with    | rout addres    | s translation: |         |                 |                        |             |
| Security Policy | Transl       | ation Rules       | C Trans              | lation Exem    | ption Rules    |         |                 |                        |             |
| 24              | Show Ru      | les for interfact | e: All Interfaces    | 3              | • Show         | AI      |                 |                        |             |
| NAT             | Rule         |                   |                      | Original       |                |         |                 | Translated             | Ad          |
| SA<br>VPN       | Туре         | Interface         | Source               | Network        | Destination    | Network | Interface       | Address                | Ed          |
| 4 <u>2</u> 6    | 44           | inside            | <b>£</b> ₽10.0.0.0/8 |                | 🦘 any          |         | outside         | 172.16.1.4             | Del         |
| Routing         |              |                   | ÷                    |                |                |         |                 | Transformation and the |             |
| Global Objects  |              |                   |                      |                |                |         |                 |                        |             |
| 5.              |              |                   |                      |                |                |         |                 |                        |             |
| Properties      |              |                   |                      |                |                |         |                 |                        |             |
|                 |              |                   |                      |                |                |         |                 |                        |             |
|                 |              |                   |                      |                |                |         |                 |                        |             |
|                 | s Static     | NAT 📲             | Dynamic NAT          | 🖓 Sta          | dic Policy NAT | . (d)   | ynamic Policy N | NAT Manage Pools       |             |
|                 |              |                   |                      |                | Apply          | Ϊ Ι     | Reset           | 1                      |             |

Add」。

| Home C                                                | onfiguration Monitori                                      | na        | Back                                           | Forward Se | arch Refre | h 🛄<br>sh Save | -<br>Некр |          | CISCO SYST |
|-------------------------------------------------------|------------------------------------------------------------|-----------|------------------------------------------------|------------|------------|----------------|-----------|----------|------------|
| Hterfaces                                             | Configuration - Routin                                     | 9 > Routi | rg > Static<br>R R R<br>Static Ro<br>Specify : | : Route    | s Netmask  | Gateway IP     | Metric    | Tunneled | Add        |
| NAT<br>VPN<br>Routing<br>Global Objects<br>Properties | ⊕ • ∰OSPF<br>- ∰Proxy ARPs<br>- ∰RIP<br>- • ∳• Static Rowe |           |                                                |            |            |                |           |          | Edit       |
|                                                       |                                                            |           |                                                |            | 0.         | in l           | Pacat     | 1        |            |

| Interface Name: | outside              | •     |
|-----------------|----------------------|-------|
| IP Address:     | 0.0.0.0              |       |
| Mask:           | 0.0.0.0              | •     |
| Gateway IP:     | 172.16.1.2           |       |
| • Metric        | 1                    |       |
| C Tunneled (Use | d only for default n | oute) |
| ок              | Cancel               | Help  |

20. 按一下Add,將路由新增到內部網路。

| 🚰 Add Static Route                                                    |                                                                                | ×        |
|-----------------------------------------------------------------------|--------------------------------------------------------------------------------|----------|
| Interface Name:                                                       | inside                                                                         | -        |
| IP Address:                                                           | 10.2.1.0                                                                       |          |
| Mask:                                                                 | 255.255.255.0                                                                  | <b>•</b> |
| Gateway IP:                                                           | 10.1.1.2                                                                       |          |
| Metric                                                                | 1                                                                              |          |
| C Tunneled (Used                                                      | l only for default rout                                                        | e)       |
| ок                                                                    | Cancel                                                                         | Help 💼   |
|                                                                       |                                                                                |          |
| 🚰 Add Static Route                                                    |                                                                                | ×        |
| Mad Static Route                                                      | inside                                                                         | ×        |
| Med Static Route                                                      | inside<br>10.3.1.0                                                             |          |
| Add Static Route Interface Name: IP Address: Mask:                    | inside<br>10.3.1.0<br>255.255.255.0                                            |          |
| Mask:                                                                 | inside<br>10.3.1.0<br>255.255.255.0<br>10.1.1.2                                |          |
| Add Static Route Interface Name: IP Address: Mask: Gateway IP: Metric | inside<br>10.3.1.0<br>255.255.255.0<br>10.1.1.2<br>1                           |          |
| Mask:<br>Cateway IP:<br>Metric                                        | Inside<br>10.3.1.0<br>255.255.255.0<br>10.1.1.2<br>1<br>only for default route | ×<br>•)  |

21. 確認配置了正確的路由,然後按一下Apply。

| File Rules S                                                                                                    | 5.1 for PIX - 10.1.1.1<br>earch Options Tools Wizard                                                                            | s Help                                                                                                    | ×                                     |
|----------------------------------------------------------------------------------------------------|----------------------------------------------------------------------------------------------------|----------------------------------------------------------------------------------------------------|---------------------------------------|
| S<br>Home                                                                                                    | Configuration Monitoring                                                                                                    | Sack Forward Search Refresh Save Help                                                                                                    | Cisco Systems                         |
| Interfaces<br>Interfaces<br>Security Policy<br>NAT<br>Security Policy<br>NAT<br>Security<br>VPN<br>Security<br>Properties | Configuration > Routing > Ro<br>Multicast<br>Multicast<br>MRoute<br>Routing<br>P* OSPF<br>Proxy ARPs<br>* RIP<br>* Static Route | Interface       IP Address       Netmask       Gateway IP       Metric       Tu         Outside       0.0.0       0.00.0       172.16.1.2       1         Inside       10.2.1.0       255.255.0       10.1.1.2       1         Inside       10.3.1.0       255.255.0       10.1.1.3       1 | nneler Add<br>No<br>NA Edit<br>Delete |
| -                                                                                                    | )                                                                                                    | <admin> NA (15) 🛛 🛃 🔂</admin>                                                                                                    | 🔒 7/11/06 7:48:40 PM UTC              |

### 使用CLI配置PIX

通過ASDM GUI的配置現已完成。

您可透過CLI看到此組態:

PIX安全裝置CLI pixfirewall(config)#write terminal PIX Version 7.0(0)102 names ! interface Ethernet0 nameif outside security-level 0 ip address 172.16.1.1 255.255.255.0 ! interface Ethernet1 nameif inside security-level 100 ip address 10.1.1.1 255.255.255.0 !--- Assign name and IP address to the interfaces enable password 2KFQnbNIdI.2KYOU encrypted passwd 2KFQnbNIdI.2KYOU encrypted asdm image flash:/asdmfile.50073 no asdm history enable arp timeout 14400 nat-control !--- Enforce a strict NAT for all the traffic through the Security appliance global (outside) 1 172.16.1.5-

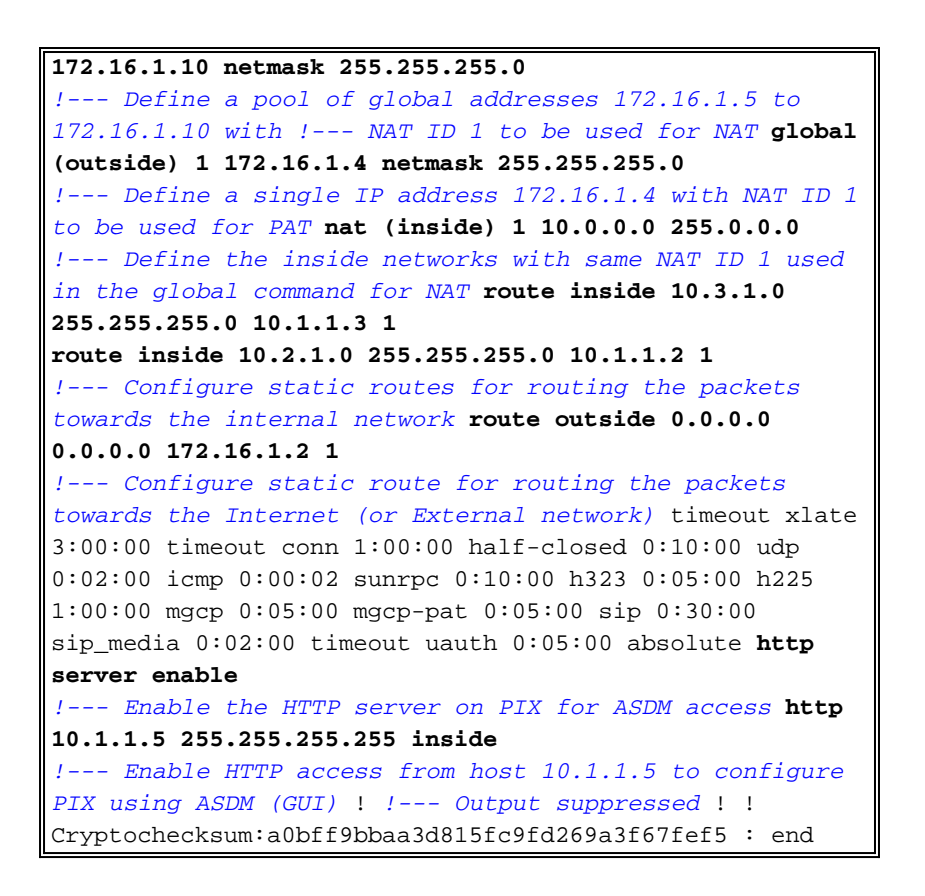

選擇File > Show Running Configuration in New Window以檢視ASDM中的CLI配置。

File Tools Wizards Rules Search Options Help Refresh ASDM with the Running Configuration on the Device Reset Device to the Factory Default Configuration ... Show Running Configuration in New Window... Save Running Configuration to Flash Save Running Configuration to TFTP Server... Save Running Configuration to Standby Unit Save Internal Log Buffer to Flash Print... Clear ASDM Cache Clear Internal Log Buffer Exit

驗證

目前沒有適用於此組態的驗證程序。

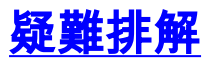

## <u>疑難排解指令</u>

<u>輸出直譯器工具</u>(僅供<u>已註冊</u>客戶使用)(OIT)支援某些**show**命令。使用OIT檢視**show**命令輸出的分析 。

附註:使用 debug 指令之前,請先參閱<u>有關 Debug 指令的重要資訊</u>。

- debug icmp trace 顯示來自主機的ICMP請求是否到達PIX。若要執行此偵錯,需要新增 access-list指令來允許組態中的ICMP。
- logging buffer debugging 顯示已建立和拒絕到通過PIX的主機的連線。該資訊儲存在PIX日 誌緩衝區中,可以使用show log命令檢視輸出。

#### <u>疑難排解程序</u>

ASDM可用於啟用日誌記錄以及檢視日誌:

1. 選擇Configuration > Properties > Logging > Logging Setup,選中Enable Logging,然後按一 下Apply。

| Cisco ASDM 5.                                                                         | 1 for PIX - 10.1.1.1                                                                                                    |                                                                                                    | and the second second second second second second second second second second second second second second second                                                                                         | _ [] ×                                                                                      |
|---------------------------------------------------------------------------------------|----------------------------------------------------------------------------------------------------|----------------------------------------------------------------------------------------------------|----------------------------------------------------------------------------------------------------|---------------------------------------------------------------------------------------------|
| File Rules Se                                                                         | arch Options Tools Wizards                                                                                                    | Help                                                                                                    |                                                                                                    |                                                                                             |
| Home C                                                                                | Configuration Montoring                                                                                                    | Back Forward Search Refree                                                                                                    | sh Save Help                                                                                                    | Cisco Systems                                                                               |
| Nterfaces<br>Security Policy<br>NAT<br>VPN<br>Routing<br>Global Objects<br>Properties | Configuration × Properties × Lo<br>Configuration × Properties × Lo<br>Startup Wizard<br>AAA Setup<br>AAA Setup<br>AAA Se | gging > Logging Setup         Logging Setup         Image: Construction of the Internal Sector         Image: Construction of the Internal Sector         Logging to Internal Buffer         Specify the size of the Internal buffer         Buffer Size:       4096         You can choose to save the buffer construction         Save Buffer To:       FTP Server         Image: Flash         ASDM Logging         Specify the size of the queue for system         Queue Size:       100 | Enable logging or gs     Send syslogs in t to which syslogs will be saved. W ontents before the buffer is overwri     Configure FTP Settings     Configure Flash Usage ogs Intended for viewing in ASDM. | n the failover standby unit<br>EMBLEM format<br>then the buffer fills up, it will<br>itten. |

2. 選擇Monitoring > Logging > Log Buffer > Logging Level,然後從下拉選單中選擇Logging Buffer。按一下「View」。

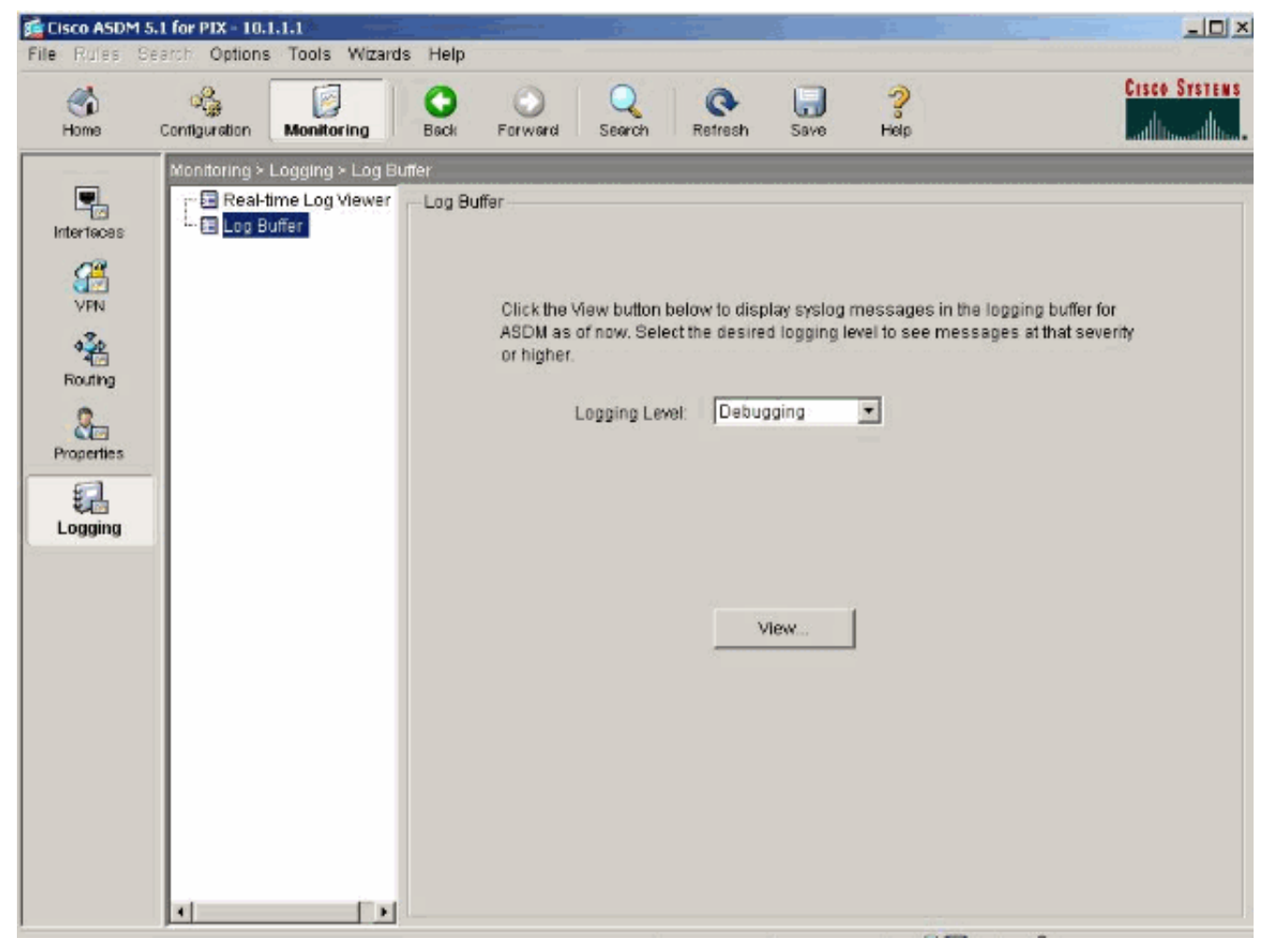

3. 以下是日誌緩衝區的示例

:

| 🔂 Log Buf        | fer El a              |                                                                                                    |
|------------------|-----------------------|----------------------------------------------------------------------------------------------------|
| C Rem            | ish 🔄 Save 🖙 Clea     | r 🛄 Color Settings 📲 Create Rule 🔤 Brithwirkule Find:                                                    |
| This table       | shows syslog messages | s in ASDM logging buffer as of now.                                                                      |
| Severity         | Time                  | Message ID: Description                                                                                  |
| <u>ê</u> 6       | Jul 12 2006 13:08:11  | 605005: Login permitted from 10.1.1.5/1136 to inside:10.1.1.1/https for user "enable_15"                 |
| <u>4</u> 6       | Jul 12 2006 13:08:11  | 725002: Device completed SSL handshake with client inside:10.1.1.5/1136                                  |
| <u>ê</u> 6       | Jul 12 2006 13:08:11  | 725003: SSL client inside:10.1.1.5/1136 request to resume previous session.                              |
| <u>1</u> 6       | Jul 12 2006 13:08:11  | 725001: Starting SSL handshake with client inside:10.1.1.5/1136 for TLSv1 session.                       |
| <u>ê</u> 6       | Jul 12 2006 13:08:11  | 302013: Built inbound TCP connection 545 for inside:10.1.1.5/1136 (10.1.1.5/1136) to NP Identity Ifc:10. |
| <u>1</u> 6       | Jul 12 2006 13:08:10  | 302021: Teardown ICMP connection for faddr 10.1.1.5/512 gaddr 10.1.1.1/0 laddr 10.1.1.1/0                |
| <u>i</u> 6       | Jul 12 2006 13:08:10  | 302020: Built ICMP connection for faddr 10.1.1.5/512 gaddr 10.1.1.1/0 laddr 10.1.1.1/0                   |
| <u>4</u> 6       | Jul 12 2006 13:08:10  | 110001: No route to 171.71.179.143 from 10.1.1.5                                                         |
| <u>i</u> 6       | Jul 12 2006 13:08:09  | 302021: Teardown ICMP connection for faddr 10.1.1.5/512 gaddr 10.1.1.1/0 laddr 10.1.1.1/0                |
| <u>4</u> 6       | Jul 12 2006 13:08:09  | 302020: Built ICMP connection for faddr 10.1.1.5/512 gaddr 10.1.1.1/0 laddr 10.1.1.1/0                   |
| <u>i</u> 6       | Jul 12 2006 13:08:08  | 302021: Teardown ICMP connection for faddr 10.1.1.5/512 gaddr 10.1.1.1/0 laddr 10.1.1.1/0                |
| <u>1</u> 6       | Jul 12 2006 13:08:08  | 302020: Built ICMP connection for faddr 10.1.1.5/512 gaddr 10.1.1.1/0 laddr 10.1.1.1/0                   |
| <u>i</u> 6       | Jul 12 2006 13:08:07  | 302021: Teardown ICMP connection for faddr 10.1.1.5/512 gaddr 10.1.1.1/0 laddr 10.1.1.1/0                |
| <u>4</u> 6       | Jul 12 2006 13:08:07  | 302020: Built ICMP connection for faddr 10.1.1.5/512 gaddr 10.1.1.1/0 laddr 10.1.1.1/0                   |
| <u>i</u> 6       | Jul 12 2006 13:08:06  | 302021: Teardown ICMP connection for faddr 10.1.1.5/512 gaddr 10.1.1.1/0 laddr 10.1.1.1/0                |
| <u>4</u> 6       | Jul 12 2006 13:08:06  | 302020: Built ICMP connection for faddr 10.1.1.5/512 gaddr 10.1.1.1/0 laddr 10.1.1.1/0                   |
| <u>i</u> 6       | Jul 12 2006 13:08:05  | 302021: Teardown ICMP connection for faddr 10.1.1.5/512 gaddr 10.1.1.1/0 laddr 10.1.1.1/0                |
| <u>*</u> 6       | Jul 12 2006 13:08:05  | 302020: Built ICMP connection for faddr 10.1.1.5/512 gaddr 10.1.1.1/0 laddr 10.1.1.1/0                   |
| <u>i</u> 6       | Jul 12 2006 13:08:04  | 302021: Teardown ICMP connection for faddr 10.1.1.5/512 gaddr 10.1.1.1/0 laddr 10.1.1.1/0                |
| <u>*</u> 6       | Jul 12 2006 13:08:04  | 302020: Built ICMP connection for faddr 10.1.1.5/512 gaddr 10.1.1.1/0 laddr 10.1.1.1/0                   |
| <u>i</u> 6       | Jul 12 2006 13:08:03  | 302021: Teardown ICMP connection for faddr 10.1.1.5/512 gaddr 10.1.1.1/0 laddr 10.1.1.1/0                |
| <u>4</u> 6       | Jul 12 2006 13:08:03  | 302020: Built ICMP connection for faddr 10.1.1.5/512 gaddr 10.1.1.1/0 laddr 10.1.1.1/0                   |
| <u>i</u> 6       | Jul 12 2006 13:08:02  | 302021: Teardown ICMP connection for faddr 10.1.1.5/512 gaddr 10.1.1.1/0 laddr 10.1.1.1/0                |
| <u>4</u> 6       | Jul 12 2006 13:08:02  | 302020: Built ICMP connection for faddr 10.1.1.5/512 gaddr 10.1.1.1/0 laddr 10.1.1.1/0                   |
| <u>i</u> 6       | Jul 12 2006 13:08:01  | 302021: Teardown ICMP connection for faddr 10.1.1.5/512 gaddr 10.1.1.1/0 laddr 10.1.1.1/0                |
| <u>∔</u> 6<br>∢] | Jul 12 2006 13:08:01  | 302020: Built ICMP connection for faddr 10.1.1.5/512 gaddr 10.1.1.1/0 laddr 10.1.1.1/0                   |
| 0 Er             | nergencies 🗿 Alerts   | Critical Generational A Warnings A Notifications A Informational O Debugging                             |

### <u>無法按名稱訪問網站</u>

在某些情況下,內部網路無法使用Web瀏覽器中的名稱(使用IP地址)訪問Internet網站。此問題很 常見,通常在未定義DNS伺服器時發生,特別是在PIX/ASA是DHCP伺服器的情況下。此外,如果 PIX/ASA無法推送DNS伺服器或者無法訪問DNS伺服器,也可能會發生這種情況。

## 相關資訊

- Cisco PIX 500系列安全裝置
- Cisco ASA 5500系列調適型安全裝置
- <u>Cisco Secure PIX防火牆命令參考</u>
- 思科調適型資安裝置管理員
- 思科自適應安全裝置管理器(ASDM)故障排除和警報
- <u>要求建議 (RFC)</u>
- 技術支援與文件 Cisco Systems